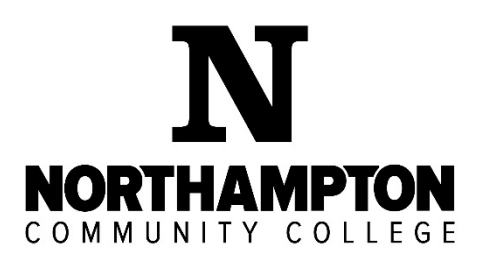

# Mandatory Student Paperwork

Middle and Secondary Level Education

The Pennsylvania Department of Education requires that all students participating in field experience must provide the documentation listed below. Obtaining the following background clearances will require out of pocket expenses.

- Act 114 FBI PDE Federal Criminal History Background Check
- Act 34 Pennsylvania State Police Criminal Record Check
- Act 151 Pennsylvania Child Abuse History Clearance
- Act 31 Mandated and Permissive Reporting in Pennsylvania Online Training
- Act 24 Pennsylvania Department of Education Arrest/Conviction Report and Certification Form
- TB (Tuberculin) skin test
- National Sex Offender Registry Verification
- Education Department Medical Marijuana Policy

#### When obtaining these background checks, please remember to do the following:

- If you have any arrest or conviction on any background check you must notify the Education Department (Education@northampton.edu). Failure to disclose this information may prevent you from completing field experiences.
- Use your home address (not school address) when applying for all background checks.
- Keep all original background checks in your credential portfolio: do not relinquish originals to anyone!
- Keep hard copies of all background checks to use for observations.
- Background checks must be dated within one year of the start of thesemester.

### Students MUST submit required clearances to:

Northampton Community College Education Department Reibman Hall, Room 103 3835 Green Pond Road Bethlehem, PA 18020 Phone: (610) 861-4561 Fax: (610) 861-4110 Email: Education@northampton.edu

Students completing field experience outside of Pennsylvania must provide health and background clearance requirements for their state.

## Step-by-Step Instructions to Apply for Mandatory Student Clearances

## Act 114 PDE FBI Federal Criminal History Background Check

https://uenroll.identogo.com/

- 1. Colleges/Universities Teacher Education Program Service Code: 1KG6RT, click GO
- 2. Click Schedule or Manage Appointment and complete all Essential Info then click Next
- 3. Complete all Additional Information then click **Next** (create a security question and answer, write this down for future reference)
- 4. Complete all Citizenship information then click Next
- 5. Complete all Personal Questions information then click **Next** (you do not have an authorization code)
- 6. Complete all Personal Information then click Next
- 7. Complete all Address information then click Next
- 8. Choose the Identification Document you will bring to your enrollment then click Next
- 9. Search for an Enrollment Center for Location to be fingerprinted then click Next
- 10. Select Date and Select Time for fingerprinting appointment then click **Next** (scheduled appointments take priority over Walk-Ins)
- 11. Print the enrollment screen (you will also receive an email from IdentoGo confirming appointment)
- 12. Hit Submit
- 13. You will be prompted to confirm appointment. Your payment will be made at the IdentoGo Center via Credit Card, Business Check or Money Order..NO CASH OR PERSONAL CHECKS.
- 14. You will receive an email from PA Safe Check (status@dev.PASafeCheck.identogo.com) within 72 hours with a link to access your Unofficial Copy called the Civil Applicant Response. IT IS IMPORTANT THAT YOU ARE AT A COMPUTER WHERE YOU CAN PRINT AND SAVE THE UNOFFICIAL COPY AS THIS WILL BE A ONE-TIME ACCESS ONLY LINK!
- 15. Submit Unofficial Copy to the Education Department.

NOTE: There are two Pages! Please send page 1 and 2 (page 2 has your results).

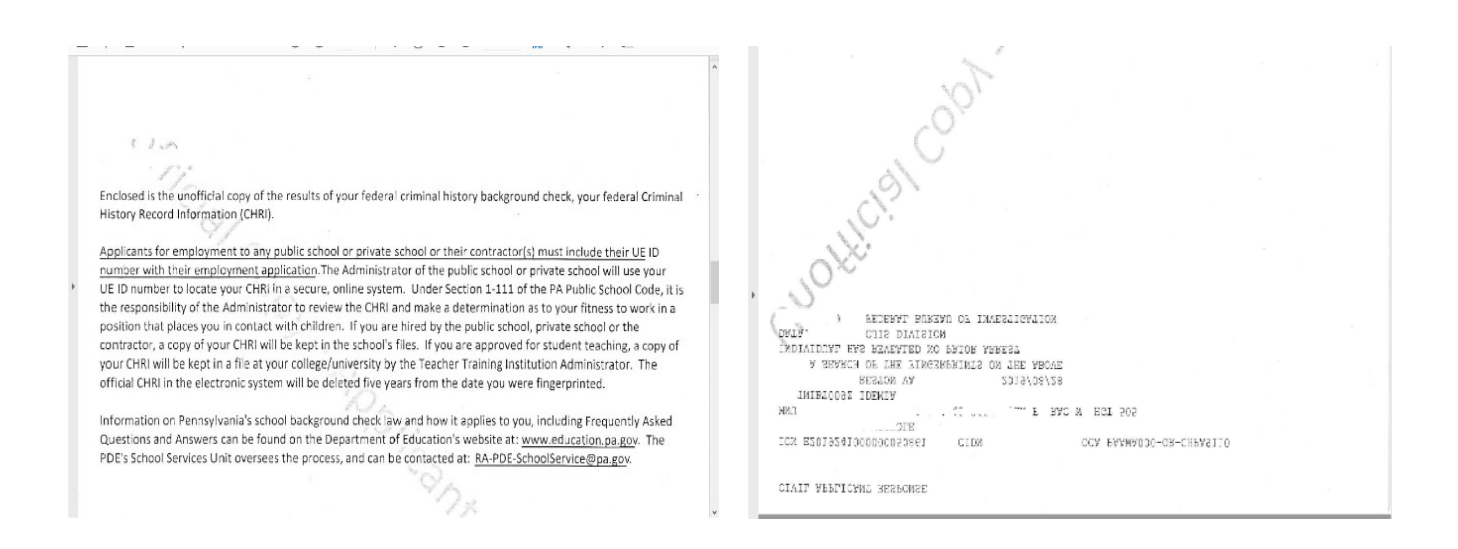

## Act 34 Pennsylvania State Police Criminal Record Check

https://epatch.pa.gov/home

- 1. Click on **Submit a New Record Check.** Do NOT choose VOLUNTEERS only version!
- 2. Scroll through terms and conditions for use of PATCH and click ACCEPT
- 3. Select Individual Request
- 4. Reason for Request choose Other
- 5. Accurately complete the information requested and click Next
- 6. Verify, then click on Proceed
- 7. Enter your personal information again and click Enter the Request
- 8. Click on Finished
- 9. Check for accuracy on the review page, if accurate Click Submit
- 10. Enter your credit card information and click Next
- 11. Click on the hyperlink for the **CONTROL NUMBER** THAT IS BOLD on LEFT SIDE **NOTE**: this is not your result this is a receipt of payment
- 12. Very Important: Write down the Control Number and the date it was processed
- 13. Click on Certification Form in the middle, this will bring up form to print
- 14. Print this form: print button will be in top Right side

If you have issues with printing, you will need the CONTROL NUMBER and the DATE you processed the clearance in order to access it on another computer to print

#### PATCH Helpdesk: 1-888-QUERY-PA (1-888-783-7972)

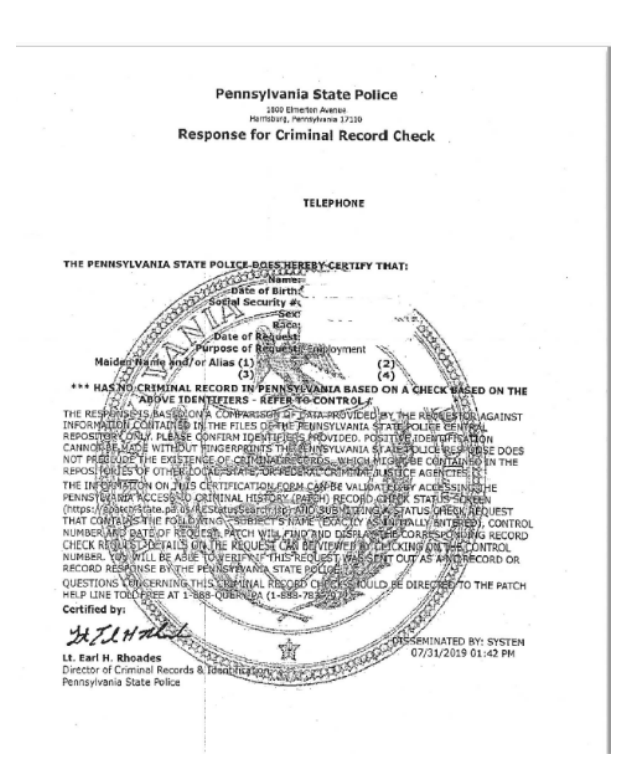

## Act 151 Pennsylvania Child Abuse History Clearance

https://www.compass.state.pa.us/CWIS/Public/Home

- 1. Register on the site by choosing Create Individual Account and work your way through the series of questions as well creating as security password called a KEYSTONE ID that you will need to remember to login the next time (this is case sensitive). Upon completion, you will receive 2 separate emails that will give you a user name and a temporary password. These will both be needed to log back into the website for the second time. Please keep these emails as you will need this information!
- 2. Log back into the website <u>https://www.compass.state.pa.us/CWIS/Public/Home</u> and choose **Individual** Login tab. When you receive the email go back to the initial webpage and chose Login and if entering for the first time you will be prompted to change your password. *Write down your Username and Password for future access!*
- 3. From here choose **Access My Clearances.** Scroll through the **Learn More** page and click continue. This will take you to a **Keystone Key** page where you will fill in the *Username and Password* that you were sent in the emails.
- 4. There will be a series of pages to fill in...remember to select **School Employee Not Governed by Public School Code** for the purpose of the clearance. *Do NOT choose VOLUNTEERS Only version.*
- 5. When asked about the Certificate Delivery Method, remember to answer **Yes**, you would like to have a paper copy sent to your home or mailing address.
- 6. You must pay for the clearance online using either a debit or credit card and then sign electronically.
- 7. The website states that you will be provided with updates regarding the status of your clearance and will be notified when it is ready to be printed. While the website states that the process is automatic, it has been known to take up to two weeks for the clearance to be generated.

### SAVE THE EMAILS WITH USER NAME AND ID

#### Forgot your User ID?

Students may not re-set or recover their User ID. If you forgot your User ID please refer to the email titled "Commonwealth of Pennsylvania New Account Information" that was sent to you upon account creation. Your User ID is located here.

If you continue experiencing issues logging in to your account, contact the CWIS Support Center at

1-877-343-0494.

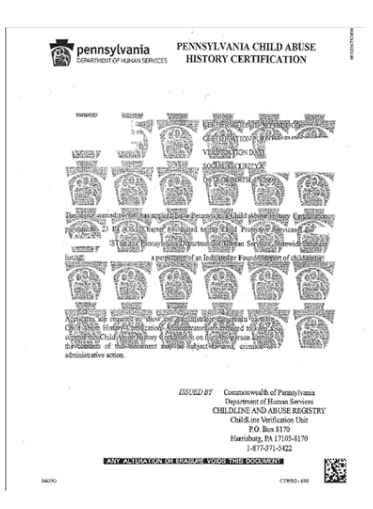

## Act 31 Mandated and Permissive Reporting in Pennsylvania Online Training www.ReportAbusePa.Pitt.edu

- 1. FREE online training!
- 2. Print the certificate of completion this will be displayed 24 hours after you are finished the training, you will find this on the home page when you log back in to website.
- 3. Submit Certificate of Completion to the Education Department.

### Certificate of Completion

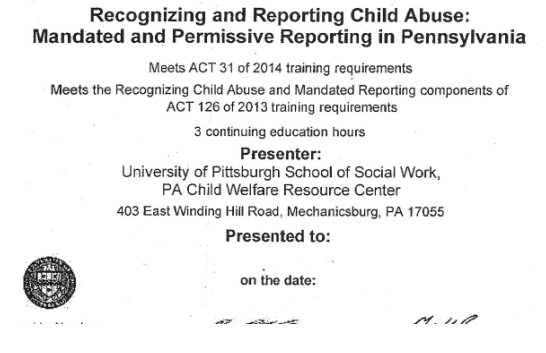

## TB (Tuberculin) Skin Test

- 1. TB testing may be administered by your private health care provider or the NCC Main Campus Health Center.
- 2. Results may be submitted on a script pad or doctor's letterhead with your name, results, date and physician signature.
- 3. Submit to the Education Department.

## National Sex Offender Registry Verification

http://www.keepkidssafe.pa.gov/natsexoffreg/index.htm

Print application by clicking on **NSOR Verification Application** – English or Spanish.

- 1. Currently, all applicants for NSOR verification must print and fill out the application. All fields of the application must be completed.
- 2. There is **no fee** for the NSOR verification.
- 3. Processing time is **14 calendar days from the date the application is received** at the Clearance Verification Unit (CVU).
- 4. Students <u>MUST Make a copy of the application</u> prior to sending and then send a copy of the results to the Education Department for your record.
- 5. Once completed, use one of the following options to submit the application for processing:
  - Mail to the Clearance Verification Unit, Child Line at the following address:

Department of Human Services, PO Box 8170, Harrisburg, PA 17150-8170 OR

 Scan and email the application to: <u>RA-PWNSOR@pa.gov</u> with "NSOR Verification Applicant \_(Your Last Name)" in the subject line

| The following individuals must complete                                                                                                    | the National Sex Offender Registry verification application:                                                                                                    |
|----------------------------------------------------------------------------------------------------|----------------------------------------------------------------------------------------------------|
| <ul> <li>Any individual 18 years or older</li> <li>Any individual working for a Reg</li> <li>Any individual with an ownership<br/>Provider and who participates in</li> <li>Any volunteer of a child care pro</li> </ul>                                                                                                    | residing in the child care setting where child care is occurring,<br>ulated Child Care Provider.<br>interest (corporate or non-corporate) in a Regulated Child Care<br>the organization and management of the operation.<br>vider, group day-care home or family child care home.                                                                                                    |
| Type or print clearly in ink. Fill in all nec<br>following three options to submit the app                                                                                                    | essary fields on the application. Once completed, use one of the<br>plication for processing.                                                                                                    |
| <ol> <li>Mail to the Clearance Verification Un<br/>Services PO Box 8170 Harrisburg, P</li> </ol>                                                                                                    | nit, ChildLine at the following address: Department of Human<br>PA 17105-8170; OR                                                                                                    |
| <ol> <li>Scan the completed application and<br/>Verification Applicant Last Name (Let</li> </ol>                                                                                                    | email to: RA-PWNSOR@pa.gov In the subject line list 'NSOR<br>e., Smith): OR                                                                                                    |
| 3. Hand deliver to the Clearance Verifi<br>17110 (Hillcrest Building number 53                                                                                                    | cation Unit lobby located at: 5 Magnolia Drive, Harrisburg, PA<br>). Free parking is available in Lot C.                                                                                                    |
| <ul> <li>Refer all questions to the Cleara</li> </ul>                                                                                                    | nce Verification Unit at 877-371-5422.                                                                                                    |
| Purpose of the National Sex<br>Individual 18 years or older residing<br>Individual working for a Regulated C<br>Individual with an ownership interes<br>and who participates in the organizatio                                                                                                    | k Offender Registry Verification (Check one box only)<br>in the facility where child care is occurring.<br>Child Care Provider.<br>it (corporate or non-corporate) in a Regulated Child Care Provide<br>and management of the operation.                                                                                                    |
| Purpose of the National Sex<br>Individual 18 years or older residing<br>Individual working for a Regulated d<br>Individual with an ownership interes<br>and who participates in the organizatio<br>Volunteer of a child-care provider, g                                                                                                    | e Offender Registry Verification (Check one box only)<br>in the facility where child care is occurring.<br>Thild care Provide<br>(corporate or non-corporate) in a Regulated Child Care Provide<br>and management of the operation<br>and management of the operation.                                                                                                    |
| Purpose of the National Sex<br>Individual 18 years or older residing<br>Individual working for a Regulated<br>Individual with an ownership interes<br>and who participates in the organizatio<br>Volunteer of a child-care provider, g<br>Applicant Dem                                                                                                    | C Offender Registry Verification (Check one box only)<br>in the facility where child care is accurring.<br>Table Clare Provide<br>Table Clare Provide<br>an and management of the operation.<br>nono-dramath Brown of Tamily official care home.<br>loographic Information (All fields required)                                                                                                    |
| Purpose of the National Sec<br>Individual 19 years or older residing<br>Individual working for a Regulated<br>Individual working for a Regulated<br>Individual working for a Regulated<br>Individual working for a Regulated<br>Individual working for a Regulated<br>Individual working for a Regulated<br>Volumeer of a child-care provider;<br>Applicant Dem<br>Full Name (Last Fish, Maste Initia):                                                                                                    | C Uffender Registry Verification (Check one box only)<br>in the factly where child care is occurring.<br>Thick Care Provide<br>(coporate rono-corporate) in a Regulated Child Care Provide<br>and management of the operation.<br>and management of the operation.<br>Support of the operation of the operation of                                                                                                    |
| Purpose of the National Sec<br>Individual 18 years or older residing<br>Individual writing for a Regulated<br>Individual writin an ownership integer<br>and who participates in the organizatio<br>Volunteer of a child-care provider;<br>Applicant Dem<br>Full Name (Last First, Natie Initu);<br>Isocial Secretly Number (2003-0000);                                                                                                    | Coffender Registry Verification (Check one box only)<br>in the study where oil do are is occurring.<br>2hd Gaes Provide:<br>(copyrates or non-copyrate) in a Regulated Child Gae Provide<br>and remangement of the operation.<br>Copyrates in the copyration.<br>Copyrates in the control of the operation.<br>Copyrates in the control of the operation.<br>Copyrates in the control of the copyrate<br>copyrates in the control of the copyrates of the copyrate<br>copyrates in the copyrates of the copyrates of the copyrates<br>copyrates of the copyrates of the copyrates of the copyrates<br>copyrates of the copyrates of the copyrates of the copyrates<br>copyrates of the copyrates of the copyrates of the copyrates of the copyrates<br>copyrates of the copyrates of the copyrates of the copyrates of the copyrates<br>copyrates of the copyrates of the copyrates of the copyrates of the copyrates of the copyrates<br>copyrates of the copyrates of the copyrates of the copyrates of the copyrates of the copyrates<br>copyrates of the copyrates of the copyr                                                                                                    |
| Purpose of the National Sec<br>Individual Visional Sec<br>Individual Vision for a Regulator<br>Individual vision for a Regulator<br>Individual vision in the organization<br>Volunteer of a child-care provider; g<br>Applicant Dem<br>Full Name (Last, Fist, Matter India;<br>Isocal Identify Name (2004).0000;<br>Data of Berry Name (2004).0000;<br>Data of Berry Name (2004).0000;<br>Data of                                                                          | Coffender Registry Verification (Deck one box cetty)<br>In the facty have been done to counting.<br>2hild Care Provider.<br>(opporter or non-comportable in a Regulated Child Care Provider<br>(opporter) and the comportable of the second composition<br>(opporter) and the second composition of the second composition<br>(opporter) and the second composition of the second composition<br>(opporter) and the second composition of the second composition<br>(opporter) and (opporter) and (opporter)<br>(opporter) and (opporter) and (opporter)<br>(opporter) and (opporter)<br>(opporter) and                                         |
| Perpose of the National Sec<br>Individual 19 years or older residing<br>Individual working for a Regulated<br>Individual working in the organization<br>Volumes of a childrane produce g<br>Applicant Uter<br>Applicant Uter<br>National (Lask, Fish, Matter India)<br>Bool Interny Numer (2003/03/000)<br>Data of Birni (MAMDOYYY)<br>Depting Priore Russey 000/03/03/000)                                                                                                    | Coffender Registry Verification (Check one box only) In the fuchty have had lare a sociaring. 2hd Cae Monder and January (Check one box only) Check one Monder Constraints (Check one Provide and management of the operation and management of the operation and the operation and the operation of the operation and the operation and the o                                                                                                    |
| Purpose of the National Src<br>Individual 19 years or other missing<br>Individual 19 with any one Angeland<br>Individual 19 with any one Angeland<br>Individual 19 with any other Angeland<br>Purpose of the Angeland Individual<br>Purpose of the Angeland Individual<br>Purpose of the Angeland Individual<br>Individual 19 with Angeland Individual<br>Purpose of the Angeland Individual<br>Individual Individual Individual<br>Individual Individual Individual<br>Individual Individual Individual<br>Individual Individual Individual<br>Individual Individual Individual Individual<br>Individual Individual Individual Individual<br>Individual Individual Individual Individual<br>Individual Individual Individual Individual Individual<br>Individual Individual Individual Individual Individual Individual<br>Individual Individual Individual Individual Individual Individual<br>Individual Individual Indina Individual Individual In                                                                                                    | Coffension Registry Verification (Deck once loss contry) The Early have and them a scourting Thild Case Provide Third Case Provide Third Case Prov                                                                                                    |
| Perpose of the National Sec<br>Includual storages or older reading<br>includual storages or older reading<br>includual storages or older reading<br>includual storages of the Section 2<br><b>Applicant Dem</b><br>Put Nation (Last Yisk Matte India)<br>Ioosal Haurey Muter (2003-2003)<br>Date of Birni (MMEDOYYY)<br>Depting Pulse Runder (2003-2003)<br>Mathy domain<br>Fruit Reader (2003-2003)<br>Mathy domain<br>Fruit Reader (2003-2003)<br>Mat | Comession Registry Verifications (Deate one loss contro)<br>Tel de Escher Verence de la contrario<br>Tel de Carlo Perencia<br>Tel de Carlo Perencia<br>Tel de Carlo Pere |
| Purpose of the Mational Brown<br>included at 1 years of der making<br>included at versing the a Regulated<br>included at versing the a Regulated<br>included at versing the a Regulated<br>included at versing the area included<br>included at versing the area included<br>included at versing the area included<br>included at versing the area included<br>included at versing the area included<br>included at versing the area included<br>included at versing the area included<br>included at versing the area included<br>included at versing the area included included<br>included at versing the area included included<br>included at versing the area included included<br>included at versing the area included included in<br>the area included included at versing the area included in<br>the area included included at versing the area included in<br>the area included at version in the area in the area in the<br>area included at version in the area in the area in the<br>area included at version in the area in the area in the<br>area in the area in the area in the area in the area in the<br>area in the area in the area in the area in the area in the<br>area in the area in the area in the area in the area in the<br>area in the area in the area in the area in the area in the<br>area in the area in the area in the area in the area in the<br>area in the area in the area in the area in the area in the<br>area in the area in the area in the area in the area in the<br>area in the area in the area in the area in the area in the<br>area in the area in the area in the area in the area in the<br>area in the area in the area in the area in the area in the<br>area in the area in the area in the area in the area in the<br>area in the area in the area in the area in the area in the<br>area in the area in the area in the area in the area in the<br>area in the area in the area in the area in the area in the area in the<br>area in the area in the area in the area in the area in the area in the<br>area in the area in the area in the area in the area in the area in the<br>area in the area in the area in the area in the area in the area in the area in the area in t                                                                                    | Offensor Registry Verification (Date to one loss contro)     The factory have a factor one societary     The factory have a factory of the factory have a factory     The factory have a factory date one home.     The factory have a factory date one home.     The factory date one home.     The factory date one home.     The factory da                                                                                                    |
| Purgose of the National Dev<br>Included at 19 may or defer residing<br>Included at 19 may or defer residing<br>Included at when the comparison<br>of the polytoches in the comparison<br>the development of the comparison<br>National Comparison (National Com<br>Part Resid at 19 may 2003-28-2007)<br>Explores Plane Reside (2003-28-2007)<br>Explores Plane Reside (2003-28-200                                 | Comession Registry Verifications (Deck one loss control) in the field by the week binds in the second second secon                                                                                                    |
| Purges of the Mational Brown<br>included at Types or deler restring<br>included at sovering the a Regulated<br>included at sovering the a Regulated<br>included at sovering the a Regulated<br>included at sovering the area included<br>included at the sovering at the<br>Valuation of a child sovering at the<br>sovering at the sovering at the sovering<br>the sovering at the sovering at the<br>sovering at the sovering at the sovering<br>at the sovering at the sovering at the<br>sovering at the sovering at the sovering at the<br>sovering at the sovering at the sovering at the sovering at the<br>sovering at the sovering at the sovering at the sovering at the<br>sovering at the sovering at the sovering at the sovering at the sovering at the<br>sovering at the sovering at the sovering at the sovering at the<br>sovering at the sovering at the sovering at the sovering at the<br>sovering at the sovering at the sovering at the sovering at the<br>sovering at the sovering at the sovering at the sovering at the<br>sovering at the sovering at the sovering at the sovering at the<br>sovering at the sovering at the sovering at the sovering at the sovering at the sovering at the sovering at the sovering at the sovering at the sovering at the sover                                                                                 | Offender Registry Verification (Deck one loss contro)     The Early have and have an sociarity     The Early have and have an sociarity     The Care Provide     The Early have and have a family dold care home.     The Care Provide     The Care Provide                                                                                                    |
| Purpose of the Mational and the Indexed and Taylor and developed and the standard and the standard and the standard and the standard and the standard and the comparation of the comparation of the comparation of the comparation of the comparation of the standard and the comparation of the comparation of the comparati                                                                                                    | Comession Registry Verifications (Desk one loss control) in the field by the week binds in a Sociarity on the field by the week binds of the field by the week binds of the field by the week binds of the field by the social of the field by the social of the field by the social of the field by the social of the field by the social of the social of the                                                                                                    |

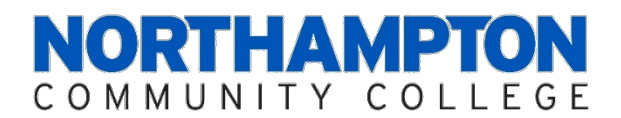

## **Education Department: Medical Marijuana Policy**

The education department at Northampton Community College recognizes its responsibility to fully inform students of NCC's medical marijuana policy at the time of acceptance. Please read the following policy carefully and acknowledge your understanding by signing and submitting this form with your required program paperwork.

The Pennsylvania Department of Health is currently implementing the Pennsylvania Medical Marijuana Program, a component of the Medical Marijuana Act (MMA) that was signed as law on April 17, 2016. This program provides access to medical marijuana for patients with serious medical conditions as defined by the Pennsylvania Department of Health.

At this time, the Federal government regulates drugs through the Controlled Substances Act, which does not recognize the difference between medical and recreational use of marijuana. Under Federal law, marijuana is a Schedule 1 controlled substance, meaning that it is considered to have no medical value. Medical practitioners may not prescribe marijuana for medical use under Federal law.

Students entering NCC as education majors must complete program-specific field experience hours in a variety of school-based settings. To ensure the safety of each student and the school/program setting, NCC education students must adhere to the following:

- NCC Students are not permitted to use medical marijuana <u>while on the premises of</u> field experience sites;
- NCC Students are not permitted to report to field experiences "under the influence" of medical marijuana;
- NCC students can be suspended from field experiences if found to be "under the influence" of medical marijuana.

I hereby acknowledge that I have read and understand NCC's Education Medical Marijuana Policy.

Student's Name (Please Print)

Signature of Student

Date

Submit with required clearance paperwork.

|                                                                                   | 1 of 3                                                                                                    |
|-----------------------------------------------------------------------------------|----------------------------------------------------------------------------------------------------|
|                                                                                   | ARREST/CONVICTION REPORT AND CERTIFICATION FORM<br>(under Act 24 of 2011 and Act 82 of 2012)                                                                                                    |
| Section 1. Personal Information                                                   |                                                                                                    |
| Full Legal Name:                                                                  |                                                                                                    |
| Other names by<br>which you have<br>been identified:                              | Date of Birth:/                                                                                                    |
|                                                                                   | Section 2. Arrest or Conviction                                                                                                    |
| By checkin                                                                        | this box. I state that I have NOT been arrested for or convicted of any Reportable Offense.                                                                                                    |
| By checkin,<br>By checkin,<br>24 P.S. §§1                                         | g this box, I report that I have been arrested for or convicted of an offense or offenses enumerated under<br>-111(e) or (f.1) ("Reportable Offense(s)"). See Page 3 of this Form for a list of Reportable Offenses.                                                                                                    |
|                                                                                   | Details of Arrests or Convictions<br>For each arrest for or conviction of any Reportable Offense, specify in the space below (or on<br>additional attachments if necessary) the offense for which you have been arrested or convicted, the<br>date and location of arrest and/or conviction, docket number, and the applicable court.      |
|                                                                                   | Section 3. Child Abuse                                                                                                    |
| By checking<br>abuse withi                                                        | g this box, I state that I have NOT been named as a perpetrator of a founded report of child n the past five (5) years as defined by the Child Protective Services Law.                                                                                                    |
| By checking past five (5)                                                         | g this box, I report that I have been named as a perpetrator of a founded report of child abuse within the years as defined by the Child Protective Services Law.                                                                                                    |
|                                                                                   | Section 4. Certification                                                                                                    |
| By signing this form<br>understand that fal<br>Reportable Offense<br>authorities. | n, I certify under penalty of law that the statements made in this form are true, correct and complete. I<br>se statements herein, including, without limitation, any failure to accurately report any arrest or conviction for a<br>shall subject me to criminal prosecution under 18 Pa.C.S. §4904, relating to unsworn falsification to |
| Signature                                                                         | Date                                                                                                    |
|                                                                                   | PDE-6004 03/01/2016                                                                                                    |

#### **INSTRUCTIONS**

Pursuant to 24 P.S. §1-111(c.4) and (j), the Pennsylvania Department of Education developed this standardized form (PDE-6004) to be used by current and prospective employees of public and private schools, intermediate units, and area vocational-technical schools.

As required by subsection (c.4) and (j)(2) of 24 P.S. \$1-111, this form shall be completed and submitted by all current and prospective employees of said institutions to provide written reporting of any arrest or conviction for an offense enumerated under 24 P.S. \$1-111(e) and (f.1) and to provide notification of having been named as a perpetrator of a founded report of child abuse within the past five (5) years as defined by the Child Protective Services Law.

As required by subsection (j)(4) of 24 P.S. 111, this form also shall be utilized by current and prospective employees to provide written notice within seventy-two (72) hours after a subsequent arrest or conviction for an offense enumerated under 24 P.S. 111(e) or (f.1).

In accordance with 24 P.S. §1-111, employees completing this form are required to submit the form to the administrator or other person responsible for employment decisions in a school entity. Please contact a supervisor or the school entity administration office with any questions regarding the PDE 6004, including to whom the form should be sent.

#### PROVIDE ALL INFORMATION REQUIRED BY THIS FORM LEGIBLY IN INK.

#### LIST OF REPORTABLE OFFENSES

#### • A reportable offense enumerated under 24 P.S. §1-111(e) consists of any of the following:

- (1) An offense under one or more of the following provisions of Title 18 of the Pennsylvania Consolidated Statutes:
  - Chapter 25 (relating to criminal homicide)
  - Section 2702 (relating to aggravated assault)
  - Section 2709.1 (relating to stalking)
  - Section 2901 (relating to kidnapping)
  - Section 2902 (relating to unlawful restraint)
  - Section 2910 (relating to luring a child into a motor vehicle or structure)
  - Section 3121 (relating to rape)
  - Section 3122.1 (relating to statutory sexual assault)
  - Section 3123 (relating to involuntary deviate sexual intercourse)
  - Section 3124.1 (relating to sexual assault)
  - Section 3124.2 (relating to institutional sexual assault)
  - Section 3125( relating to aggravated indecent assault)
  - Section 3126 (relating to indecent assault)
  - Section 3127 (relating to indecent exposure)
  - Section 3129 (relating to sexual intercourse with animal)
  - Section 4302 (relating to incest)
  - Section 4303 (relating to concealing death of child)

- Section 4304 (relating to endangering welfare of children)
- Section 4305 (relating to dealing in infant children)
- A felony offense under section 5902(b) (relating to prostitution and related offenses)
- Section 5903(c) or (d) (relating to obscene and other sexual materials and performances)
- Section 6301(a)(1) (relating to corruption of minors)
- Section 6312 (relating to sexual abuse of children)
- Section 6318 (relating to unlawful contact with minor)
- Section 6319 (relating to solicitation of minors to traffic drugs)
- Section 6320 (relating to sexual exploitation of children)
- (2) An offense designated as a felony under the act of April 14, 1972 (P.L. 233, No. 64), known as "The Controlled Substance, Drug, Device and Cosmetic Act."

(3) An offense SIMILAR IN NATURE to those crimes listed above in clauses (1) and (2) under the laws or former laws of:

- the United States; or
- · one of its territories or possessions; or
- · another state; or
- the District of Columbia; or
- the Commonwealth of Puerto Rico; or
- a foreign nation; or
- under a former law of this Commonwealth.

#### • A reportable offense enumerated under 24 P.S. §1-111(f.1) consists of any of the following:

- (1) An offense graded as a felony offense of the first, second or third degree, other than one of the offenses enumerated under 24 P.S. §1-111(e), if less than (10) ten years has elapsed from the date of expiration of the sentence for the offense.
- (2) An offense graded as a misdemeanor of the first degree, other than one of the offenses enumerated under 24 P.S. §1-111(e), if less than (5) five years has elapsed from the date of expiration of the sentence for the offense.
- (3) An offense under 75 Pa.C.S. § 3802(a), (b), (c) or (d)(relating to driving under influence of alcohol or controlled substance) graded as a misdemeanor of the first degree under 75 Pa.C.S. § 3803 (relating to grading), if the person has been previously convicted of such an offense and less than (3) three years has elapsed from the date of expiration of the sentence for the most recent offense.

PDE-6004 03/01/2016